# USING SSH KEYS WITH PUTTY, WINSCP AND FILEZILLA ON WINDOWS

# 1. INSTALL PUTTY AND PUTTYGEN

The applications PuTTY and PuTTYgen have to be installed in order to ssh to Linux servers with private key on Windows. The installer can be found from <a href="https://www.chiark.greenend.org.uk/~sgtatham/putty/latest.html">https://www.chiark.greenend.org.uk/~sgtatham/putty/latest.html</a>

After installation, the two applications can be found as shown:

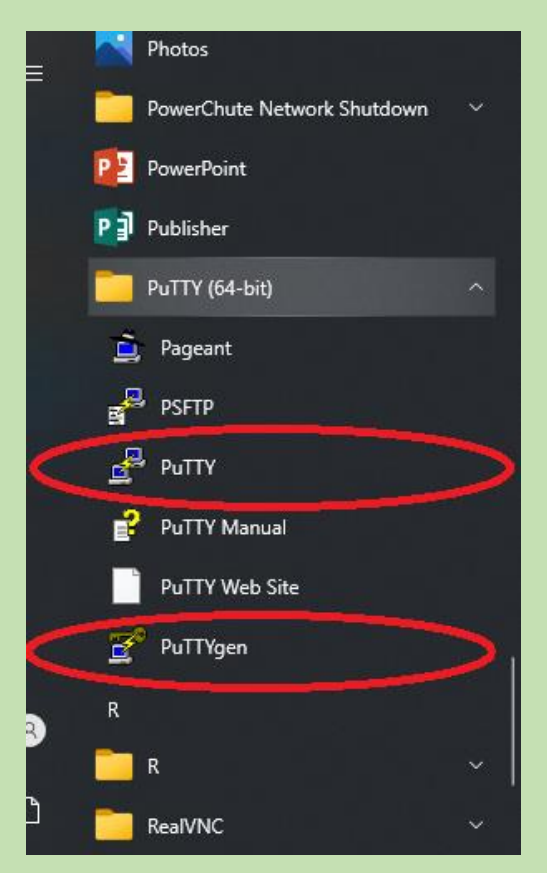

# 2. CONVERSION OF EXISTING PRIVATE KEYS

- 1. Save your id\_rsa key to the Windows desktop.
- 2. Launch **PuTTYgen** and click "conversions" > "import key" to open your id\_rsa key

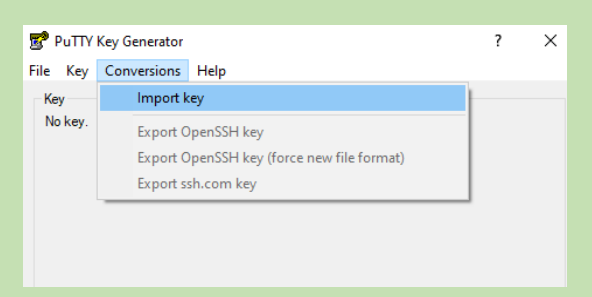

3. After opening the key, click "Save private key"

| Key comment:            | imported-openssh-ke | /               |                  |
|-------------------------|---------------------|-----------------|------------------|
| Key passphrase:         |                     |                 |                  |
| Confirm passphrase:     |                     |                 |                  |
| Actions                 |                     |                 |                  |
| Generate a public/priv  | ate key pair        |                 | Generate         |
| Load an existing privat | e key file          |                 | Load             |
| Save the generated ke   | ey                  | Save public key | Save private key |

4. Click yes to save the key without passphrase as "id\_rsa.ppk" on the desktop

| PuTTYgen Warning X                                                         |  |  |  |  |  |  |  |
|----------------------------------------------------------------------------|--|--|--|--|--|--|--|
| Are you sure you want to save this key without a passphrase to protect it? |  |  |  |  |  |  |  |
| Yes No                                                                     |  |  |  |  |  |  |  |

## 3. CONNECT TO LINUX SERVER WITH PRIVATE KEY

#### 1. Launch **PuTTY** as shown

| 🕵 PuTTY Configuration                                                                           |                                                                                                    | ?                                                                                                    | × |
|-------------------------------------------------------------------------------------------------|----------------------------------------------------------------------------------------------------|----------------------------------------------------------------------------------------------------|---|
| Category:                                                                                       |                                                                                                    |                                                                                                    |   |
| Session Logging Terminal Logging Terminal Keyboard Bela Gel Gel Gel Gel Gel Gel Gel Gel Gel Gel | Basic options for your 1         Specify the destination you want         Host Name (or IP address)         Cannection type:         Raw O Teinet O Rlogin         Load, save or delete a stored set         Saved Sessions         Default Settings         Close window on exjt:         Always O Never | PuTTY session<br>to connect to<br>Port<br>22<br>Description<br>Port<br>22<br>Description<br>Port<br>22<br>Description<br>Segar<br>Delete<br>Doly on clean exit |   |
| <u>A</u> bout <u>H</u> elp                                                                      | Ope                                                                                                    | n <u>C</u> ancel                                                                                                    |   |

- 2. Fill in the "Hostname(or IP address)" textbox with target host's information
- 3. On the left-handed side navigation tree, click "connection">"SSH">"Auth"

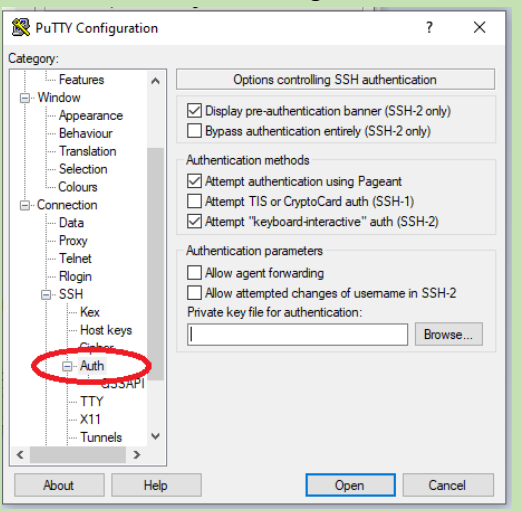

4. Click Browse to select the converted private key "id\_rsa.ppk" and click open.

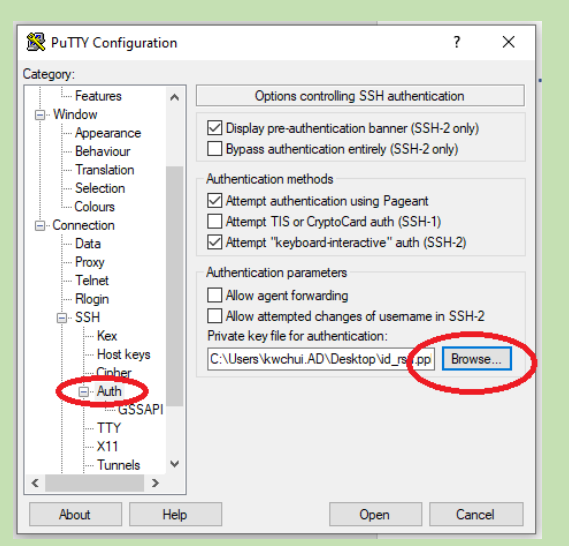

5. Navigate back to "Session" in the navigation tree. Save your settings as a named session as shown:

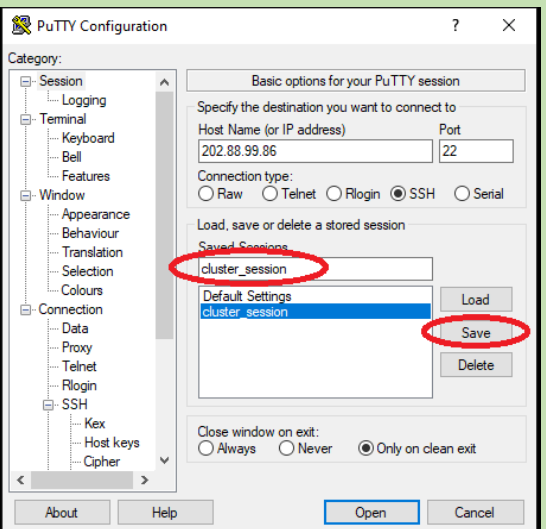

6. Click open to log into the remote Linux server with the key.

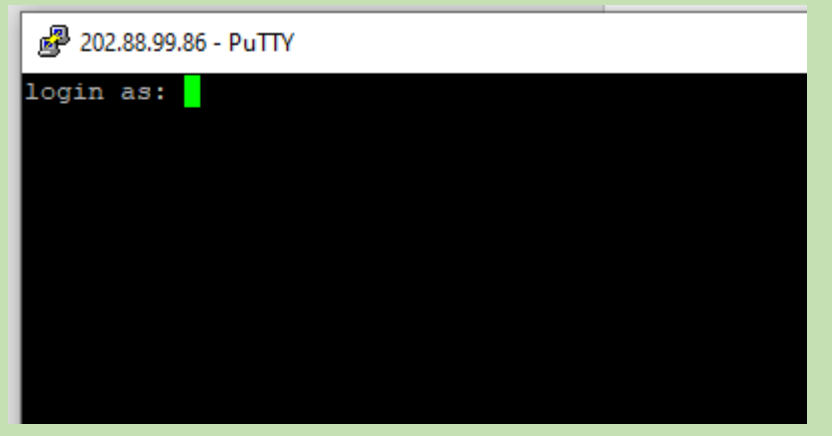

### 4. SECURELY TRANSFER FILES BETWEEN SERVER AND WINDOWS USING WINSCP

#### 1. Install WinSCP

The application WinSCP has to be installed in order to copy files between Linux Server and Windows with private key. The installer can be found from <a href="https://winscp.net/eng/download.php">https://winscp.net/eng/download.php</a>

2. Launch WinSCP and edit the details of the sessions

| 🌆 Login  |        |                                                                                                    | - 🗆 X                              |
|----------|--------|----------------------------------------------------------------------------------------------------|------------------------------------|
| Vew Site |        | Session<br>File protocol:<br>SFTP<br>Host name:<br>202.88.99.86<br>User name:<br>Pa sword:<br>r2_xxxl<br>Save | Port number:<br>22 💌<br>Advanced 💌 |
| Tools    | Managa |                                                                                                    | Help                               |

3. Click "Advanced", a new prompt window will popup. Select "SSH">"Authentication" on the lefthanded side. Click "..." on the right to choose your converted private key on the desktop. Finally click OK.

| Advanced Site Settings                                                                                                    |                                                                                                    | ?  | $\times$ |
|----------------------------------------------------------------------------------------------------|----------------------------------------------------------------------------------------------------|----|----------|
| Environment<br>Directories<br>Recycle bin<br>Encryption<br>SFTP<br>Shell<br>Connection<br>Proxy<br>Tunnel<br>SSH<br>Key exchance | Bypass authentication entirely Authentication options Attempt authentication using Pageant Attempt 'keyboard-interactive' authentication Respond with password to the first prompt Attempt TIS or CryptoCard authentication (SSH-1) Authentication parameters Allow agent forwarding |    |          |
| Authentication<br>bogs<br>Note                                                                                                   | Allow GSSAPI  Allow GSSAPI credential delegation                                                                                                    |    |          |
| Color 🔻                                                                                                    | OK Cancel                                                                                                    | He | elp      |

### 4. Click "login" to log into the server

| , 🛃 Login                   |                                                                                                 | - 🗆 X        |
|-----------------------------|-------------------------------------------------------------------------------------------------|--------------|
| New Site                    | Session<br>File protocol:<br>SFTP   Host name:<br>202.88.99.86<br>User name:<br>r2_xxxl<br>Save | Port number: |
| Tools  Manage Manage Manage | Session is doseu                                                                                | e Help       |

5. Finally, the server side directories are shown on the right pane as shown:

| 🂑 r2 - r2@202.88.99.86 - WinSCP                                             |                                                                          |                                                                                                |                                                                                                    |    |                                                                                                    |        |                                                                                                    |                                                                          |                                                                                                  | - |            | ×     |
|-----------------------------------------------------------------------------|--------------------------------------------------------------------------|------------------------------------------------------------------------------------------------|----------------------------------------------------------------------------------------------------|----|----------------------------------------------------------------------------------------------------|--------|----------------------------------------------------------------------------------------------------|--------------------------------------------------------------------------|--------------------------------------------------------------------------------------------------|---|------------|-------|
| Local Mark Files Commands Session                                           | Options                                                                  | Remote Help                                                                                    |                                                                                                    |    |                                                                                                    |        |                                                                                                    |                                                                          |                                                                                                  |   |            |       |
| 🕀 🔁 😓 Synchronize 🛛 🐙 💽                                                     | 🎛 🔀 🤤 Synchronize 🔄 🐙 👔 🛞 👔 Queue 🔹 🛛 Transfer Settings Default 🔹 🛛  🖉 🔹 |                                                                                                |                                                                                                    |    |                                                                                                    |        |                                                                                                    |                                                                          |                                                                                                  |   |            |       |
| 📮 r2@202.88.99.86 🗙 🚅 New Session                                           |                                                                          |                                                                                                |                                                                                                    |    |                                                                                                    |        |                                                                                                    |                                                                          |                                                                                                  |   |            |       |
| 🔮 My documents 🔹 🚰 🔹 🕎 🔹                                                    |                                                                          |                                                                                                | 🗈 🗈 🏠 🎜 🗞                                                                                                    |    | r2                                                                                                    | • 🚰 •  | 😨 • 🔷 • ⇒                                                                                                    | - 🗈 🕯                                                                    | 2 🏠 💈                                                                                            |   | Find Files | ۲.    |
| 🕼 Upload 👻 📝 Edit 👻 🛃 🕞 Pi                                                  | roperties                                                                | 🚰 New 🗸                                                                                        | + - V                                                                                                    |    | Download 👻                                                                                                    | 📝 Edit | - 🗙 🛃 🕞 Pro                                                                                                    | perties (                                                                | 😚 New 🗸                                                                                          | Ð | - 🛛        |       |
| C:\Users\kwchui.AD\Documents\                                               |                                                                          |                                                                                                |                                                                                                    | /r | 2/                                                                                                    |        |                                                                                                    |                                                                          |                                                                                                  |   |            |       |
| Name<br>Apowersoft<br>Custom Office Templates<br>MobaXterm<br>Visit<br>Zoom | Size                                                                     | Type<br>Parent dire<br>File folder<br>File folder<br>File folder<br>File folder<br>File folder | Changed<br>7/7/2020 10:46<br>20/5/2020 2:14<br>25/3/2020 5:35<br>4/12/2020 5:05<br>7/7/2020 10:46<br>25/5/2020 3:25 |    | lame<br>anaconda3<br>home<br>lib_src<br>local<br>local_mpich3<br>model<br>sample_prog<br>temp<br>tutorial<br>wrf | Size   | Changed<br>11/11/2202 0343<br>5/12/2020 12:10<br>4/12/2020 3:41<br>27/11/2020 4:54<br>29/11/2020 11:8<br>30/11/2020 11:8<br>2/12/2020 12:17<br>7/12/2020 12:17<br>7/12/2020 12:56 | Rights<br>r-xr-x<br>rwxr<br>rwxr<br>rwxr<br>rwxr<br>rwxr<br>rwxr<br>rwxr | Ow<br>root<br>r2<br>root<br>r2<br>r2<br>r2<br>r2<br>r2<br>r2<br>r2<br>r2<br>r2<br>r2<br>r2<br>r2 |   |            |       |
| 0 B of 0 B in 0 of 5                                                        |                                                                          |                                                                                                | 5 hidden                                                                                                    | 08 | B of 0 B in 0 of 10                                                                                              |        |                                                                                                    |                                                                          |                                                                                                  |   | 1 h        | idden |
| ь ла<br>Пара                                                                |                                                                          |                                                                                                |                                                                                                    | _  |                                                                                                    |        |                                                                                                    |                                                                          | SFTP-3                                                                                           | Ę | 0:00:      | 44    |
|                                                                             |                                                                          |                                                                                                |                                                                                                    |    |                                                                                                    |        |                                                                                                    |                                                                          |                                                                                                  |   |            |       |

#### 5. SECURELY TRANSFER FILES BETWEEN SERVER AND WINDOWS USING FILEZILLA

# 1. Install FileZilla Client

Another FileZilla Client application may be used to transfer files between Linux Server and Windows with private key. The installer can be found from <a href="https://filezilla-project.org/">https://filezilla-project.org/</a>

2. Launch FileZilla Client and click the "site manager" button on the menu bar. A new site manager window will popup. Click "New site" button to edit a new session.

|                                                    | - 🗆 × 🔤                                    |
|----------------------------------------------------|--------------------------------------------|
| File Edit View Transfer Server Bookmarks Help      |                                            |
|                                                    |                                            |
| Host: Site Manager                                 | ×                                          |
| Status: Select entry:                              | General Advanced Transfer Settings Charset |
| Status: My Sites                                   | Protocol: FTP - File Transfer Protocol ~   |
|                                                    | Host: Port:                                |
|                                                    | Enaryption:                                |
|                                                    | Logon Type: Ask for password               |
| 5                                                  | User                                       |
|                                                    | Password:                                  |
| Filenar                                            |                                            |
|                                                    |                                            |
|                                                    | Background color: None                     |
|                                                    | Comments:                                  |
| App New site New folder                            | ^                                          |
| App New Bookmark Rename                            |                                            |
| Coo Delete Duplicate                               | ~                                          |
| 8 files a                                          |                                            |
| Server/                                            | Connect OK Cancel                          |
|                                                    |                                            |
| Queued files Failed transfers Successful transfers |                                            |
|                                                    | Queue: empty                               |

3. Give a name to the session. Then select "SFTP" in the Protocol pull down menu. Fill in the IP of the host and finally select "Key file" in the Logon Type pull down menu as shown:

| F File                                    | Zilla                            |                     |                |                                 |                                                                                        | _                      | $\times$ |          |
|-------------------------------------------|----------------------------------|---------------------|----------------|---------------------------------|----------------------------------------------------------------------------------------|------------------------|----------|----------|
| File Ed                                   | it View Transfer Server Bookmark | s Help<br>🗙 🎝 ד 🍳 🖉 | ٨              |                                 |                                                                                        |                        |          |          |
| Host:                                     | Site Manager                     |                     |                |                                 |                                                                                        |                        |          | $\times$ |
| Status:<br>Status:<br>Status:<br>Local si | Select entry:                    |                     | Ge<br>Pr<br>He | eneral Adva<br>rotocol:<br>ost: | nced Transfer Settings<br>SFTP - SSH File Transfe<br>202.88.99.86                      | Charset<br>er Protocol | ort:     | ~        |
| Filenam                                   |                                  |                     | Lo<br>Us<br>Pa | ogon Type:<br>ser:<br>assword:  | Ask for password<br>Anonymous<br>Normal<br>Ask for password<br>Interactive<br>Key file |                        |          | ~        |
| <br>.vsco<br>⊒3D (                        |                                  |                     | Ba             | ackground c<br>omments:         | olor: None V                                                                           |                        |          | _        |
| 📕 anad                                    | New site                         | New folder          |                |                                 |                                                                                        |                        | <br>     | ^        |
| App                                       | New Bookmark                     | Rename              |                |                                 |                                                                                        |                        |          |          |
| Coo<br>8 files a                          | Delete                           | Duplicate           |                |                                 |                                                                                        |                        |          | ~        |

4. Browse and select your saved converted key file from Desktop. Fill in the username and finally click connect to login to the cluster.

| Site Manager  |            |                         |          |                   |               |       | ×      |
|---------------|------------|-------------------------|----------|-------------------|---------------|-------|--------|
| Select entry: |            | General Adv             | anced Tr | ansfer Settings   | Charset       |       |        |
| Here My Sites |            | Protocol:               | SFTP - S | SSH File Transfer | Protocol      |       | $\sim$ |
|               |            | Host:                   | 202.88   | .99.86            |               | Port: |        |
|               |            |                         |          |                   |               |       |        |
|               |            | Logon Type:             | Key file |                   |               |       | $\sim$ |
|               |            | User:                   | r2_xxxx  |                   |               |       |        |
|               |            | Key file:               | C:\User  | s\kwchui\Deskto   | op\id_rsa.ppk | Br    | owse   |
|               |            | Background<br>Comments: | color: N | one ~             |               |       |        |
| New site      | New folder |                         |          |                   |               |       | ^      |
| New Bookm     | ark Rename |                         |          |                   |               |       |        |
| Delete        | Duplicate  |                         |          |                   |               |       | ~      |
|               |            |                         |          | Connect           | ОК            |       | Cancel |

5. Click Yes about the security warning. Then the Linux server side will be shown in the right pane as shown:

| loggles processing of                     | the transfer queue        | Cive Drive Chakter |          |                     |                         | 🕑 Queue: e   | mpty    |          | .13 |
|-------------------------------------------|---------------------------|--------------------|----------|---------------------|-------------------------|--------------|---------|----------|-----|
| Queued files Failed                       | d transfers Successfu     | transfers          |          |                     | 0                       | 2            |         |          |     |
| Server/Local file                         | Dire Remote file          | Size Pri           | o Sta    | itus                |                         |              |         |          |     |
| o mes anu 28 director                     | ies. iotal size: 5,464,17 | bytes              |          | 12 mes and 12 din   | ectories, iotal size: 2 | to,790 bytes |         |          | _   |
| COOKIES 9 files and 20 director           | rile rolder               | 11/29/2020         | *        | 12 files and 12 div | actorias. Total cize: 3 | 0 700 bytes  |         | ,        |     |
|                                           | File folder               | 11/22/2020         |          | , ркі               | File tol                | 11/25/20     | urwxr   | r2 vnpc. | ~   |
| Application Data                          | File folder               | 12/8/2020          |          | nanorc              | File fol                | 12/1/202     | Irwxrw  | r2 vhpc. |     |
| AppData                                   | File folder               | 11/22/2020         |          | .mozilla            | File fol                | 12/15/20     | drwxr   | r2 vhpc. |     |
| anaconda3                                 | File folder               | 11/22/2020         |          | .config             | File fol                | 12/5/202     | drwxr   | r2 vhpc. |     |
| 3D Objects                                | File folder               | 11/22/2020         |          | .conda              | File fol                | 11/29/20     | drwxr   | r2 vhpc. |     |
| .vscode                                   | File folder               | 11/22/2020         |          | .cache              | File fol                | 12/5/202     | drwxr   | r2 vhpc. |     |
|                                           |                           |                    |          | <b>.</b> .          |                         |              |         |          |     |
| Filename                                  | Filesize Filetype         | Last modified      | ^        | Filename            | Filesize Filetype       | Last mod     | Permis  | Owner/.  | ^   |
| ⊞                                         | (A)                       |                    | ~        |                     |                         |              |         |          | _   |
| ⊞- <mark>I</mark> Win                     | dows                      |                    |          | ····· [2            | Lin                     | ux Serve     | er side |          |     |
|                                           | ublic                     |                    |          | home                |                         |              |         |          |     |
| ₽- <mark>2</mark> k                       | (wchui                    |                    | ^        |                     |                         |              |         |          |     |
| Local site: C:\Users\k                    | (wchui)                   |                    | ~        | Remote site: /ho    | me/r2                   |              |         |          | ~   |
|                                           |                           |                    |          |                     |                         |              |         |          | ř   |
| Status: Directory                         | listing of "/home/r2" su  | ccessful           |          |                     |                         |              |         |          |     |
| Status: Retrieving<br>Status: Listing dir | g directory listing       |                    |          |                     |                         |              |         |          | ^   |
| Host:                                     | Username:                 | Password:          |          | Port:               | Quickconne              | ct 💌         |         |          |     |
| ₩ - 8 - 1                                 |                           | 🗴 🏷 🗏 🔍 🔗          | <b>6</b> |                     |                         |              |         |          |     |
| File Edit View Tran                       | sfer Server Bookmark      | s Help             |          |                     |                         |              |         |          |     |
| Cluster_session -                         | snp://rz@z0z.88.99.86     | - Fliezilia        |          |                     |                         |              | - L     |          |     |
| E cluster session -                       | cftp://r2@202.00.00.06    | - FiloZilla        |          |                     |                         |              | — Г     | 7 V      |     |

THE END